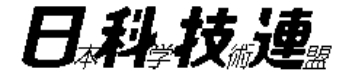

### ※受講時のトラブル回避のため、必ずご確認ください。

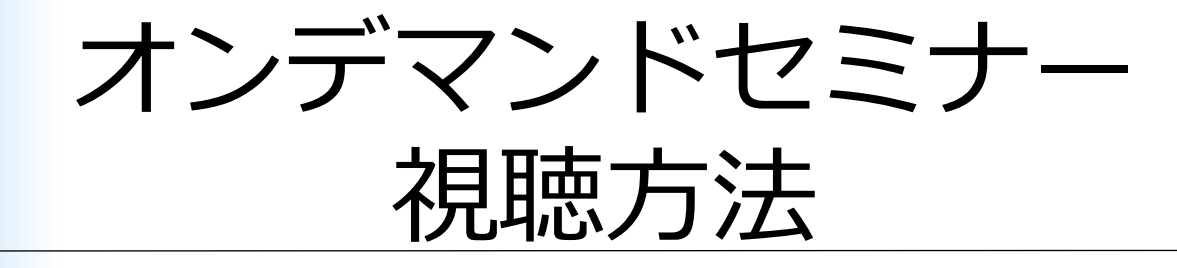

2022年2月

一 品質経営で明るい未来を創る 一

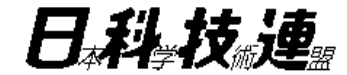

# 0. 事前の接続確認について

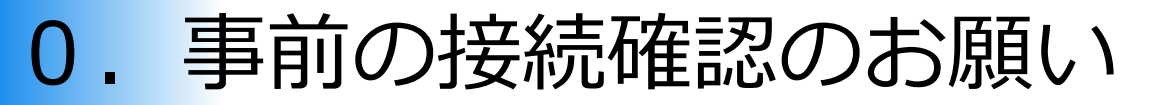

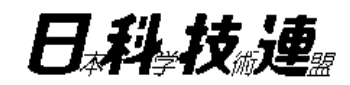

テスト動画視聴ページへようこそ

維延環境を満たし、かつ、テスト視聴の動画が正常に再生できる場合、お客様は主催会社のセミナー・イベントを視聴する事ができます

< テスト視聴 > 必ず、視聴予定のネットワーク環境に接続した端末 (PC等) で再生してください。

特に、オフィス環境で視聴予定の方は、必ずオフィス環境内で再生してください。<u>セキュリティソフトや通信器</u> り、正衆に再生できないことがあります。

事生ボタンをクリックしてテストを開始してください。

お客様の視聴環境が、以下2つの要件を「両方とも」満たしているかをご確認ください。

要件のどちらか一方でも満たしていない場合は、正常な視聴が保証されません。

それでも視聴ができない場合には、お客様の機器から動画の視聴を行う事ができない可能性がございますので、

お客様の視聴環境がDeliveruの推奨環境を満たしている(推奨環境<u>https://deliveru.jp/fag/#07</u>
 本ページにある<テスト視聴>の動画を再生し、正常に映像と音声が流れる

万が一、動画の再生ができない場合には、以下の確認・対策の方法をお試しください。

⊃の動画が連続で再生されます。 これぞれ映像と音声が流れるかをご確認ください。

確認・対策の方法 https://deliveru.jp/fag/#Q

用意ください。

### オンデマンドセミナーの申込前に以下の視聴テストサイトで、 必ず映像・音声が再生されるかをご確認ください。

【視聴テストサイト】 <u>https://deliveru.jp/pretests/video</u> ID・PW:livetest55

#### <接続チェック手順>

- (1) 指定のブラウザから、上記URLにアクセスする。
- (2) ページの下部の中央にある<u>「再生ボタン」</u>を クリックする。
- (3) 2つの動画が連続で再生されるので、映像と 音声が流れれば、問題ありません。

#### ■推奨環境は、こちらをご覧ください。

(スライド14を参照)

https://deliveru.jp/faq/#Q7

Google Chrome(最新版)もしくはMicrosoft Edge(最新版)を推奨しております。

※視聴テストサイトで視聴できない場合は、セミナー受付まで必ずご連絡ください。

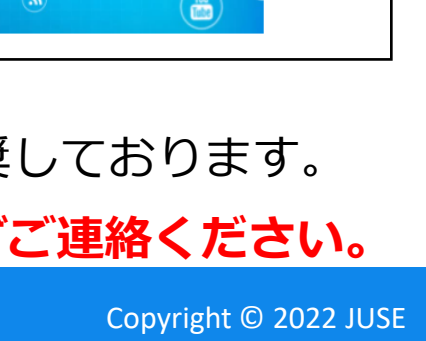

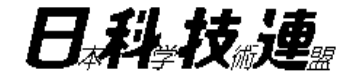

# 1. Deliveruログイン方法

# 1-1. Deliveru ログイン方法

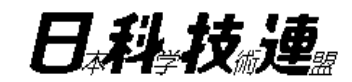

### ① 下記URLからDeliveruにログインします。 <u>https://deliveru.jp/</u>

※ログインID・パスワードは、受講開始7営業日前を目途に ご参加者本人宛にメールでお送りします。

| ログイン画面 |                                                     |
|--------|-----------------------------------------------------|
|        | ようこそ。 ログインしてイベントに参加しましょう。<br>参加者ID<br>パスワード<br>ログイン |
|        | Deliveruについて 利用規約 プライバシーポリシー よくある質問 お問い合わせ 運営会社     |

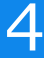

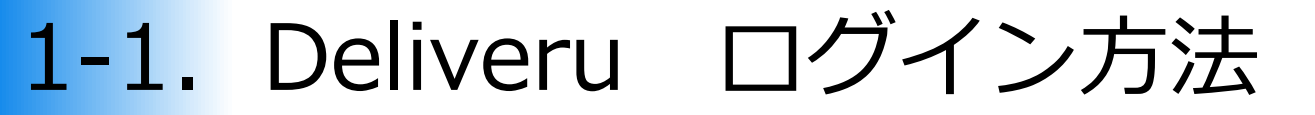

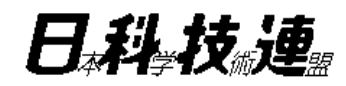

### ② ログインすると下図のような画面になります。 ③ 「利用規約に同意する」をクリックしてください。

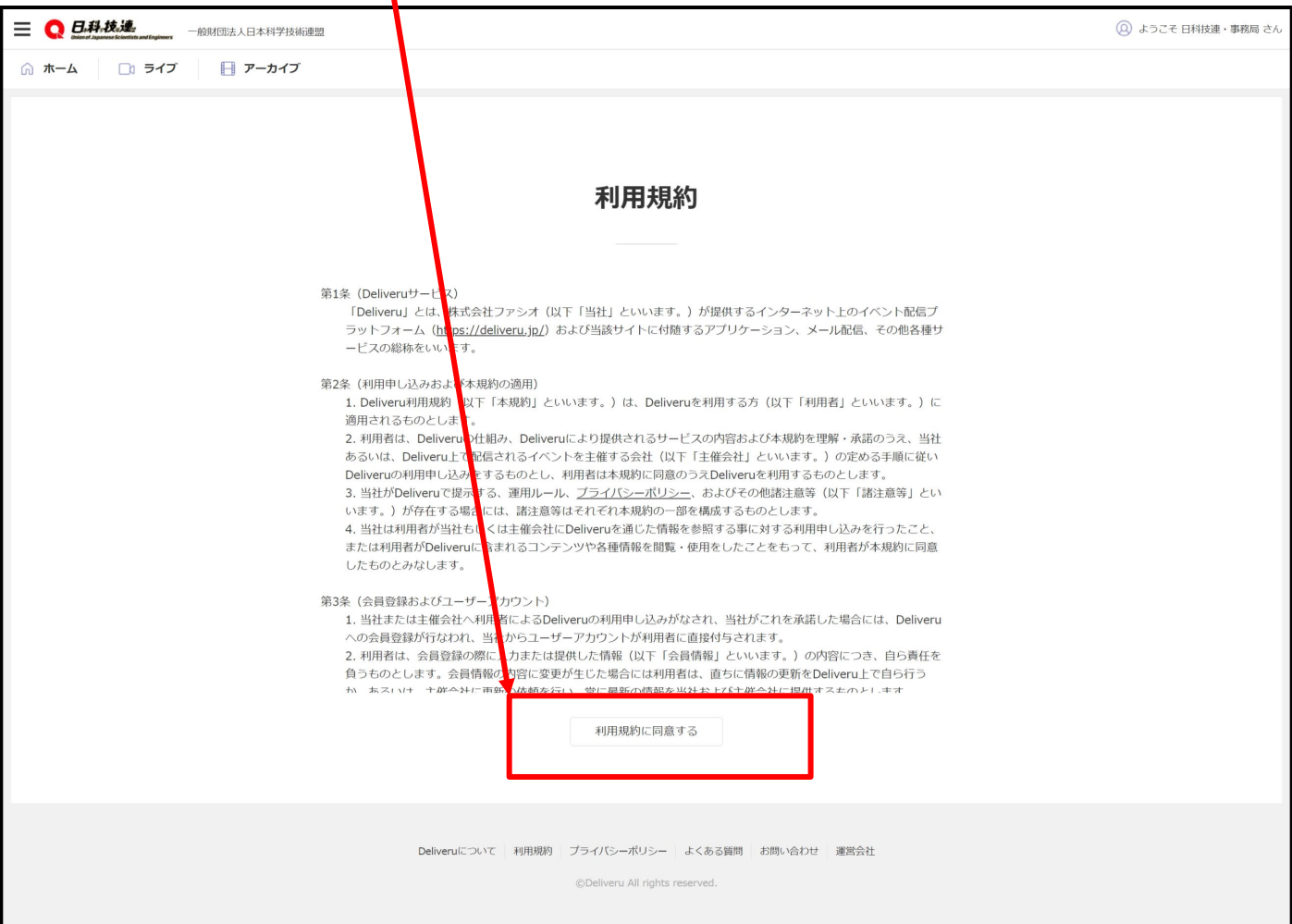

5

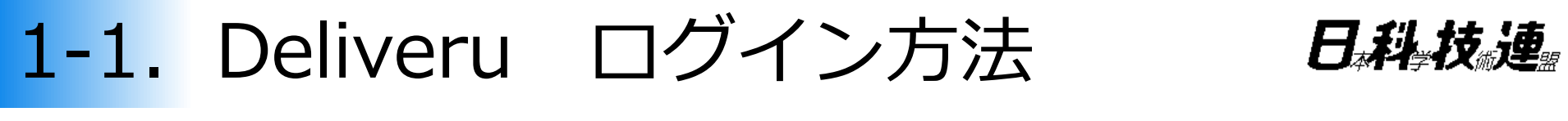

④「パスワード変更」画面でパスワードを変更してください。

| <b>三 🔇 品科技進</b> , 一般財団法人日本科学技術連盟 | 🔘 ようこそ 日科技連・事務局 さん                                              |
|----------------------------------|-----------------------------------------------------------------|
| ☆ ホーム □□ ライブ 📄 アーカイブ             | <u>ホーム</u> > <u>参加者情報</u> > パスワード変更                             |
| <b>ノ</b><br>パスワード<br>パスワード(確認)   | <b>ペスワード変更</b><br><sup>半角英数8文字以上30文字以内<br/>確認する</sup>           |
| Deliveruについて 利用規約                | ブライバシーポリシー よくある領問 お問い合わせ 運営会社<br>@Deliveru All rights reserved. |

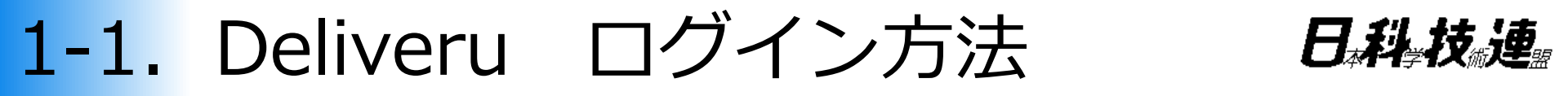

- ⑤ 「ホーム」の横の「**アーカイブ**」をクリックすると、下図の ような画面になります。
- ⑥ 受講する「イベント名」をクリックして下さい。

| JUSE -AGI                         | 团法人日本科学技術連盟                                                                                              |                            |             | (2) ようこそ 鈴木 真 さ                                            |
|-----------------------------------|----------------------------------------------------------------------------------------------------|----------------------------|-------------|------------------------------------------------------------|
| ホーム                               | 🗅 ライブ 📗 アーカイブ                                                                                            |                            |             | <u>ホーム</u> > アーカイブイベント                                     |
|                                   |                                                                                                    |                            |             |                                                            |
| <b>アーカイ</b>                       | <b>ブイベント</b>                                                                                             | イベント提供者名                   | 講師名         | イベント提供期間                                                   |
| <b>アーカイ</b><br>イペントID<br>pcG7EZob | <ul> <li>プイベント名</li> <li>パック 【賛助会員特典】コストマネジメントの基本(2019.7.12撮影)</li> <li>パット数 2つ 2018117分 資料あり</li> </ul> | イベント提供者名<br>一般財団法人日本科学技術連盟 | 講師名<br>伊藤和憲 | イベント提供期間<br>2020年03月25日 13時45分 から<br>2022年04月01日 00時00分 まで |

### 1-2. オンデマンドセミナーの視聴方法 日料技連 ① イベント名をクリックすると、下図のようなページが

### 表示されます。

| 一般財団法人日本科学技術連盟                                                                                                    |                                                                                                    | ☆ ホームに戻る             | 🙆 ようこそ 鈴木               | 真 さん                |
|----------------------------------------------------------------------------------------------------|----------------------------------------------------------------------------------------------------|----------------------|-------------------------|---------------------|
| 品質原価計算(quality cos                                                                                                    | 参加者ID : ugfhYzn                                                                                                    |                      |                         |                     |
| 品 可<br>コスト<br>日<br>一<br>日<br>一<br>日<br>一<br>日<br>一<br>日<br>一<br>日<br>一<br>日<br>一<br>一<br>一<br>一<br>一<br>一<br>一<br>一<br>一<br>一<br>一<br>一<br>一 | <ul> <li>予訪院職(preventDre cost)<br/>品質後進れ育測結査<br/>認識設計或素育<br/>設造工程計汚費など</li> <li>評価原稿(approint cost)<br/>素入材料受入程度質<br/>活量の中調品質換量音<br/>出品調算接音音<br/>出品調算接音音<br/>出資本の場面質調算者</li> <li>失敗原稿(Fabure cost)<br/>内部大致废竊)<br/>生助行<br/>手動工賃など<br/>外部失敗原面。</li> </ul> |                      |                         |                     |
| コストマネジメントの基本 (1)                                                                                                    | タウンロードのタ<br>くと、関連資料が<br>に応じてダウンロ                                                                                                    | ワをク!<br>表示され<br>ードをす | ノックして<br>1ますのT<br>う願いしま | ていたた<br>で、必要<br>ます。 |
| 專修大学 教授 伊藤和憲                                                                                                    |                                                                                                    |                      |                         |                     |
| 概要/補足 資料ダウンロード (1)                                                                                                    |                                                                                                    |                      |                         |                     |

品質経営で明るい未来を創る ―

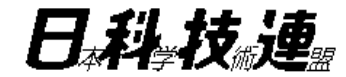

# 2. FAQ (よくある質問)

※視聴できない場合、まずはこちらをご確認ください。

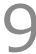

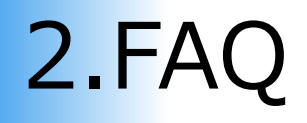

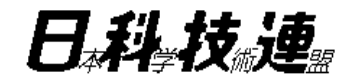

### Q1.ログイン情報のメールが見当たらない。

⇒no-reply@deliveru.jpより配信しております。 見つからない場合は、再送いたしますので、日科技連までご連絡ください。

### Q2.IDは分かるが、パスワードを変更してしまい、ログインできない。

⇒ログインページ(<u>https://deliveru.jp/</u>)で、「パスワードを忘れました」を クリックしていただき、再設定をお願いいたします。 IDも不明な場合は、日科技連までご連絡ください。

|                           | パスワード再設定                |
|---------------------------|-------------------------|
| ようこそ。 ログインしてイベントに参加しましょう。 | 参加者IDとメールアドレスを入力してください。 |
| 参加者ID                     | パスワードをリセットするリンクを送信します。  |
| パスワード                     | 参加者ID                   |
| ログイン                      | メールアドレス                 |
| <u>パスワードを忘れました</u>        | 送信する                    |

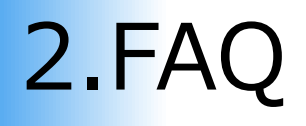

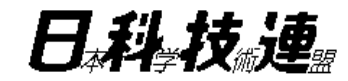

# Q3.ログインしてもアーカイブイベントにオンデマンドセミナーが出てこない。

⇒前回Deriveruにアクセスした履歴が残っている可能性があるため、 一度ログアウトしていただき、no-reply@deliveru.jpより配信されている メールをご確認下さい。

メール内のIDで再度アクセスをお願いいたします。

①左上のメニューをクリックしてください。

|                                                                             | X Q 日本科·技业是。————————————————————————————————————                        |
|-----------------------------------------------------------------------------|-------------------------------------------------------------------------|
| Union of Japanese Scientists and Engineers                                  | 参加者情報 ブ  一  アーカイブ                                                       |
| ☆ ホーム ⑦ ホーム ⑦ ライブ Ⅰ アーカイブ                                                   | 名刺情報                                                                    |
|                                                                             | 受領済みの名刺一覧                                                               |
| ようこそ                                                                        | All All All All All All All All All All                                 |
| 日科技連主催のイベント・講演をオンデマンドで提供します。<br>品質経営のベストプラクティスをベンチマークできる「クオリティーフォー          | タン購入で、パソコンやスマートフォンから、すぐ視聴できます。<br>よくある質問<br><sub>が連盟</sub> "            |
| 日科技連が誇る産・学における一流の講師による質の高い講演を行う「J-Ch<br>いつでも・どこでも・カンタン購入で、パソコンやスマートフォンから、す・ | お問い合わせ                                                                  |
| 品質管理なら "日本科学技術連盟"<br><u>http://www.juse.or.jp/</u>                          | パスワード変更<br>②「ログアウト」をクリック<br>ログアウト ・ ・ ・ ・ ・ ・ ・ ・ ・ ・ ・ ・ ・ ・ ・ ・ ・ ・ ・ |

# 2.FAQ

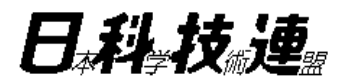

### Q4.動画の再生画面がくるくる回る

⇒原因は、ネットの通信環境やPCスペックによるものです。 まずブラウザの更新をお願いいたします。(更新方法は、次ページ参照) 更新しても変わらない場合は、PCの再起動をお願いいたします。 それでも変わらない場合は、PCを変えていただくか、タブレットや スマートフォンで視聴をお願いいたします。

### Q5.再生できない

- ⇒推奨環境の確認をお願いいたします。(スライド14を参照) https://jpc-web.deliveru.jp/faq/#Q7
- ・**動画の画面に再生ボタンや何か表示が出ておりましたら**、VPNが関係しているため、 視聴時は外していただきたくお願いいたします。
- ・動画の画面が真っ黒な場合、プロキシが関係しているため、ネットワーク管理者に セキュリティのロックを外していただくようにご連絡をお願いいたします。 手続きに時間を要する場合、別のPCやタブレット、スマートフォンで視聴して いただきたくお願いいたします。多重ログインができないため、必要に応じて、 新しくIDを発行いたしますので、日科技連までご連絡をお願いいたします。

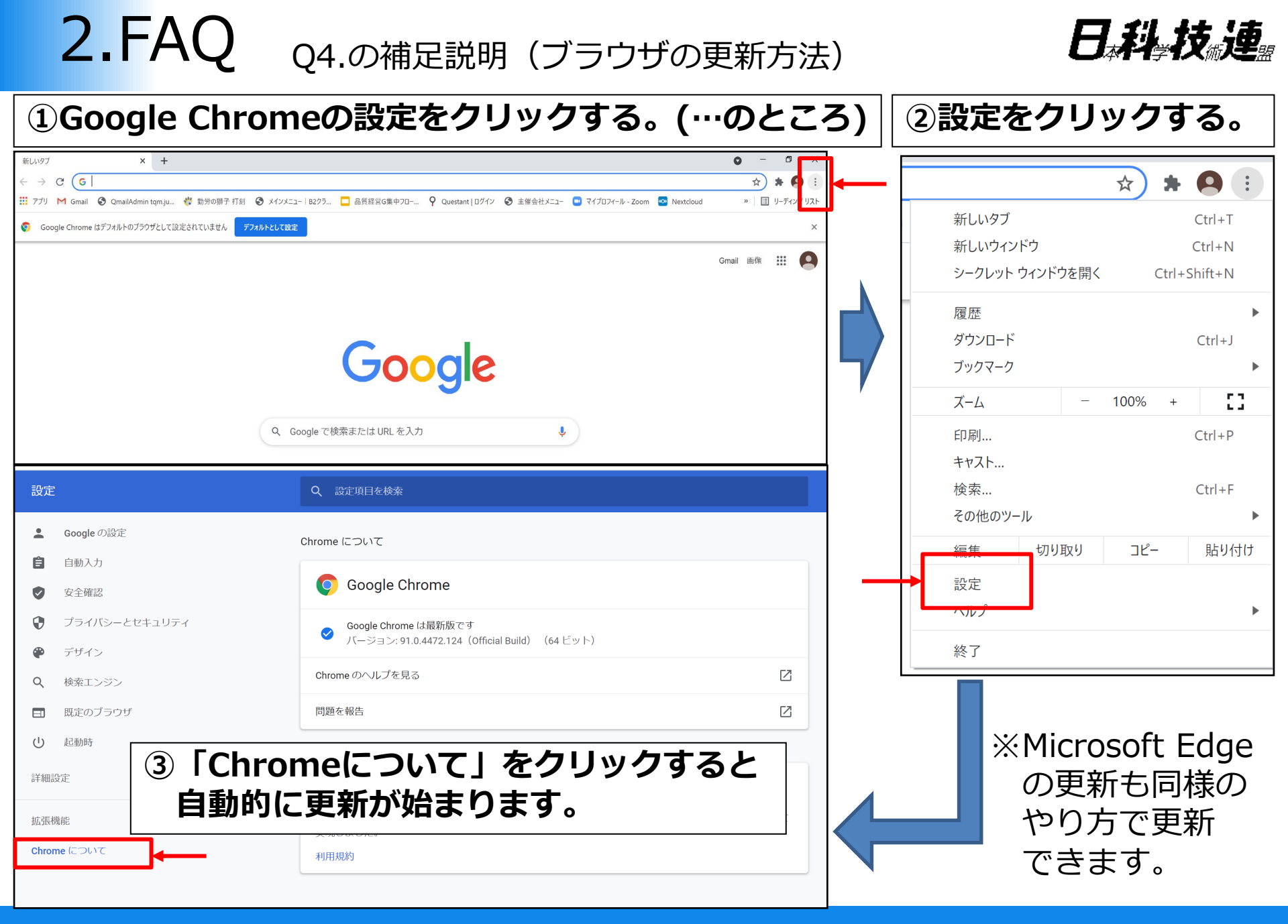

# **2.FAQ** ※Deriveru視聴時の推奨環境

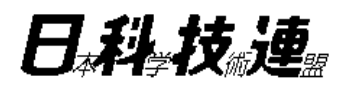

| ★パソコンで視聴 <windows> OS: Windows 7 / Windows 8.1 (メトロUI<br/>非対応) / Windows10 ブラウザ: <ul> <li>Google Chrome:最新版</li> <li>Microsoft Edge:最新版</li> <li>(ダウンロードは<u>こちら</u>)</li> <li>Microsoft Internet Explorer:11</li> <li>(Windows7、Windows8.1では使用不可)</li> </ul></windows> | ★スマホで視聴 <android> OS: Android OS 5.0 以降 ブラウザ: <ul> <li>Google Chrome:最新版</li> <li>※JavaScriptを「オン」</li> <li>Cookieを「受け付ける」に設定</li> </ul> <iphone ipad=""> OS: iOS 8以上</iphone></android> |
|----------------------------------------------------------------------------------------------------|----------------------------------------------------------------------------------------------------|
| <ul> <li>Mozilla Firefox:最新版</li> <li>※JavaScriptを「オン」</li> <li>Cookieを「受け付ける」に設定</li> <li>※Internet Explorerへの対応はマイクロソ</li> <li>フト社のサポートポリシーに準拠</li> </ul>                                                                                                    | <b>ブラウザ</b> :<br>・標準ブラウザ<br>※JavaScriptを「オン」<br>Cookieを「受け付ける」に設定                                                                                                    |
| <mac><br/>OS: Mac OS X 10.6以上<br/>ブラウザ:<br/>・Safari:最新版<br/>※JavaScriptを「オン」<br/>Cookieを「受け付ける」に設定</mac>                                                                                                    |                                                                                                    |
| ── 品質経営で明るい未来を創る ── <u>1</u>                                                                                                    | 4 Copyright © 2022 JUSE                                                                                                    |